## Settling an Outstanding Fee in the Account Manager

1. Log on to the *Account Manager* at <u>https://eppi.ioe.ac.uk/cms/Default.aspx?tabid=2935</u> and click on the *Purchase* tab

| Summary                          | Purc                        | hase Ut                    | ilities Logou      | ut                    |                 |                 |             |      |
|----------------------------------|-----------------------------|----------------------------|--------------------|-----------------------|-----------------|-----------------|-------------|------|
| Summary Reviews Cochrane reviews |                             |                            |                    |                       |                 |                 |             |      |
| Summary of                       | f your a                    | ccount(s)                  |                    |                       |                 |                 |             |      |
| Your account                     | t summ                      | ary F                      | Please note that a | II dates are dd/mm/yy | /y              |                 |             |      |
| ContactID                        | Name                        | Email addre                | 255                | Last login            | Logged in (hrs) | Account created | Expiry date | Edit |
| 8299                             | Zazi G                      | zak_ghouze(                | @yahoo.com         | 15 Jan 2024 16:57     | 99              | 11 Apr 2017     | 31 Dec 2024 | Edit |
| Outstanding                      | fees Pa                     | y outstanding              | fees in the online | e shop                |                 |                 |             |      |
| Fee ID Fee (£)                   |                             | Date created               |                    |                       |                 |                 |             |      |
| 75 10 05 Apr 2022                |                             |                            |                    |                       |                 |                 |             |      |
| Accounts you<br>You have not p   | <b>u have p</b><br>purchase | ourchased<br>d any other a | ccounts            |                       |                 |                 |             |      |

2. Enter your address details and then confirm them using the *Verify / Save* button. (Only basic details need to be entered here; the system just needs to know the country, so it can check whether VAT is due or not)

| Summary Purcha          | se Utilities Logout                   |                                       |
|-------------------------|---------------------------------------|---------------------------------------|
| Purchase Purchase       | history                               |                                       |
| Purchase accounts a     | nd shareable reviews                  |                                       |
|                         |                                       |                                       |
| Contact details         |                                       |                                       |
| Name                    | Zazi G                                | Please enter your                     |
| Organization (optional) |                                       | address. We need                      |
|                         |                                       | order to prepare                      |
|                         | London W1                             | your bill.                            |
|                         |                                       | Please make sure                      |
| Full Postal address     |                                       | that you select the                   |
|                         |                                       | correct country:<br>this is needed in |
|                         |                                       | order to calculate                    |
| Country                 | United Kingdom 🔹                      | VAT.                                  |
| Email address           | zak_ghouze@yahoo.com                  | Click Verify/Save<br>to continue.     |
| Verify / Save Pleas     | e verify or edit your contact details | Cancel                                |
| 4                       |                                       | Þ                                     |

3. You'll see the amount owing near the top of the page, under *Outstanding Fees*.

| Summary     | Purchase                    | Utilities Logout                        |
|-------------|-----------------------------|-----------------------------------------|
| Purchase    | Purchase history            |                                         |
| Purchase a  | ccounts and share           | eable reviews                           |
| Outstanding | <b>g fees:</b> from previou | s unpaid account and review extensions. |
| Fee (GBP)   | £                           | 10 .00                                  |
|             |                             |                                         |

4. Click the *Purchase* button at the bottom of the page. (The details of the purchase will be set already.)

| Account fees     | £0     |          |
|------------------|--------|----------|
| Review fees      | £0     |          |
| Credit fees      | £0     |          |
| Outstanding fees | £10    |          |
| Nominal fee      | £10    |          |
| VAT tax          | £2.00  | 20%      |
| Total fee        | £12.00 | Purchase |
|                  |        |          |

5. Check and *Agree* to the Terms and Conditions.

| Terms and Conditions                                                                                                    |      |
|----------------------------------------------------------------------------------------------------|------|
| USE OF THE EPPI-REVIEWER                                                                                                    | •    |
| On no account must password access be used by anyone apart from the person to whom the password has been assigned.                                                                                                    |      |
| The Licensee shall be solely responsible for protecting any issued user names or passwords from any unauthorised use.                                                                                                    |      |
| The Licensee must not:                                                                                                    |      |
| <ul> <li>a. decompile, reverse engineer or otherwise edit the EPPI-Reviewer;</li> <li>b. commercially exploit the EPPI-Reviewer;</li> <li>c. alter, remove or obscure any proprietary marks in the EPPI-Reviewer;</li> <li>d. duplicate, modify, adapt, translate or otherwise make derivative works of the EPPI-Reviewer;</li> <li>e. use the EPPI-Reviewer in any illegal manner or way or in any way which may disrupt, harm and/or overburden the EPPI-Reviewer, nor make available content which would create criminal or civil liability or violate any law;</li> <li>f. make available any content that is deemed at the sole discretion of the Institute to be malicious, harmful, infringing, defamatory, obscene, abusive or otherwise threatening.</li> <li>g. directly or indirectly permit any third party to access the EPPI-Reviewer.</li> </ul> |      |
| The Institute may, at its sole discretion, provide access to specified provision of support as the Licensee requests subject to such terms and conditions and the<br>payment of such other sums by the Licensee to the Institute as the parties may agree. The Institute will be under no obligation to provide any support or assistance<br>after the expiry of the License.                                                                                                    |      |
| The Licensee is solely responsible for applying the appropriate level of access restriction to any and all bibliographic information and information describing the<br>context, conduct and results of primary studies that are entered onto EPPI-Reviewer during the course of the study ("Research Data").                                                                                                    |      |
| Any Research Data or other materials submitted to the EPPI Reviewer, including the Support Forum, will not be treated as confidential.                                                                                                    |      |
| CITATION AND INTELECTUAL PROPERTY                                                                                                    | •    |
| Agree Clicking on Agree indicates the purchaser agrees with these conditions.                                                                                                    | ncel |

6. Check the payment summary / total owing; If you are happy to proceed with the purchase, click the *Continue* button.

| Payment Summary               |                  |            |
|-------------------------------|------------------|------------|
| Payment Item Summary          |                  |            |
| Description of item(s) to pay |                  | Total Cost |
| Outstanding fee: £10.00       |                  | £12.00     |
|                               | Total to Pay Now | £12.00     |
|                               |                  | Continue   |

7. Click the next *Continue* button to be taken through to our secure payment gateway.

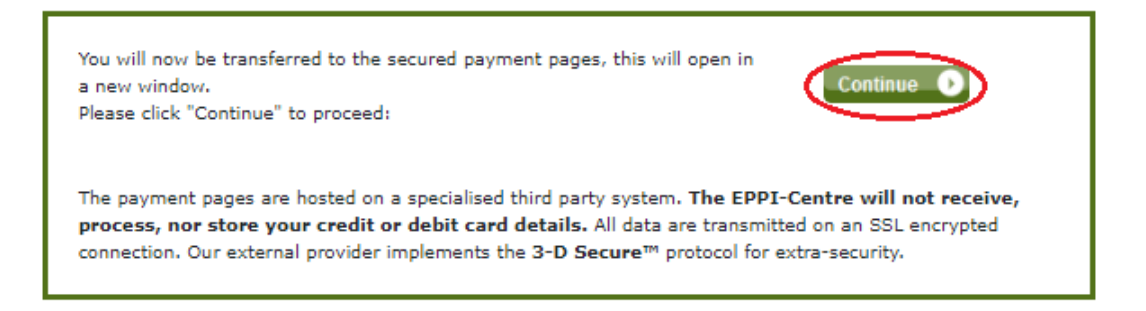

8. Enter your address details and proceed as any typical online purchase process. (NOTE: The address you enter at this stage must match the billing address of the payment card used; otherwise the purchase will not go through.)

| Select the co | ountry or region where the payme | ent will come from. |  |
|---------------|----------------------------------|---------------------|--|
|               | Country or Region *              | United Kingdom      |  |
|               | Please enter Postcode *          |                     |  |
| ?             | House / Flat No.                 |                     |  |
|               |                                  | Find Address        |  |
| 2 Entery      | your address manually            |                     |  |